| Maine Autism In                                                       | stitute for Education and Research                                                                                                    |
|-----------------------------------------------------------------------|----------------------------------------------------------------------------------------------------|
| Home Events Calendar M                                                | laine Family Partnership Pathways Resources MALT Map News Archive ${f f}$                                                                                                    |
| About Us                                                              |                                                                                                    |
| Professional Development                                              | Professional Development                                                                                                    |
| Graduate Courses                                                      | <u>Announcements</u>                                                                                                    |
| Parent Coaching Modules                                               | MAIER Professional Development Series                                                                                                    |
| Trainings                                                             |                                                                                                    |
| Community Events                                                      | Announcements                                                                                                    |
| News                                                                  | <ul> <li>Invitation to participate in the 2015-2016 Maine Autism Institute for Education and Research<br/>Professional Development Series. <u>Special Invitation</u> (MS Word)</li> </ul>                                    |
| URGENT: MAIER PD Postponed for March 21                               | Register for the 2015-2016 Maine Autism Institute's Professional Development Series                                                                                                    |
| Published: March 20, 2016                                             | Register online at our secure registration site.                                                                                                    |
| Fun at Sunday's "My Day to Play"                                      | <ul> <li>Applications available for the Maine Autism Leader Team. Districts are invited to participate in the<br/>Maine Autism Leader Team (MALT) training hosted by the Maine Autism Institute for Education and</li> </ul> |
| Published: December 10, 2015                                          | Research and the Maine Department of Education. Up to 12 school-based or agency-based teams will be chosen for the 2015-16 academic year. Overview and application: (PDF Version) (Website Version).                         |
| Channel 5 News in Bangor airs story on<br>MAIER's Parent Guide to ASD |                                                                                                    |
|                                                                       |                                                                                                    |

## Choose the "Register Online" link from the Professional Development page of MAIER Website

Registration page: Choose your desired Workshop

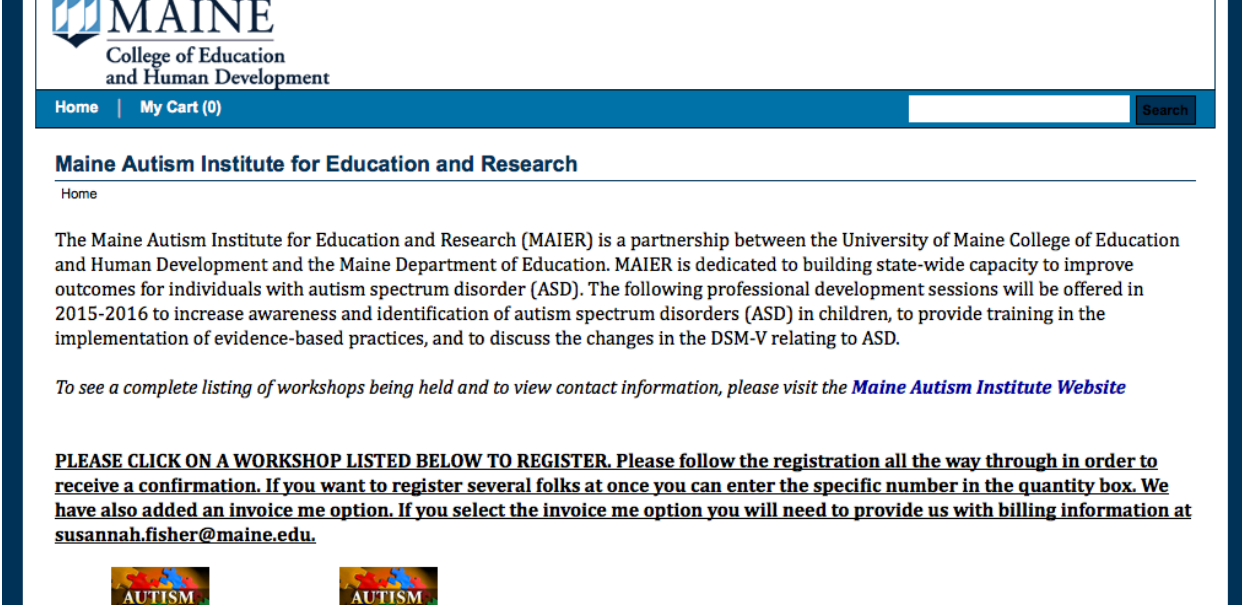

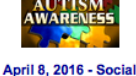

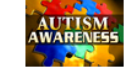

April 8, 2016 - Social Thinking Informal Dynamic Assess. Thinking about You Thinking about Me May 20, 2016 - Literacy and Autism Spectrum Disorders Part 2

## Enter the number of participants you are registering.

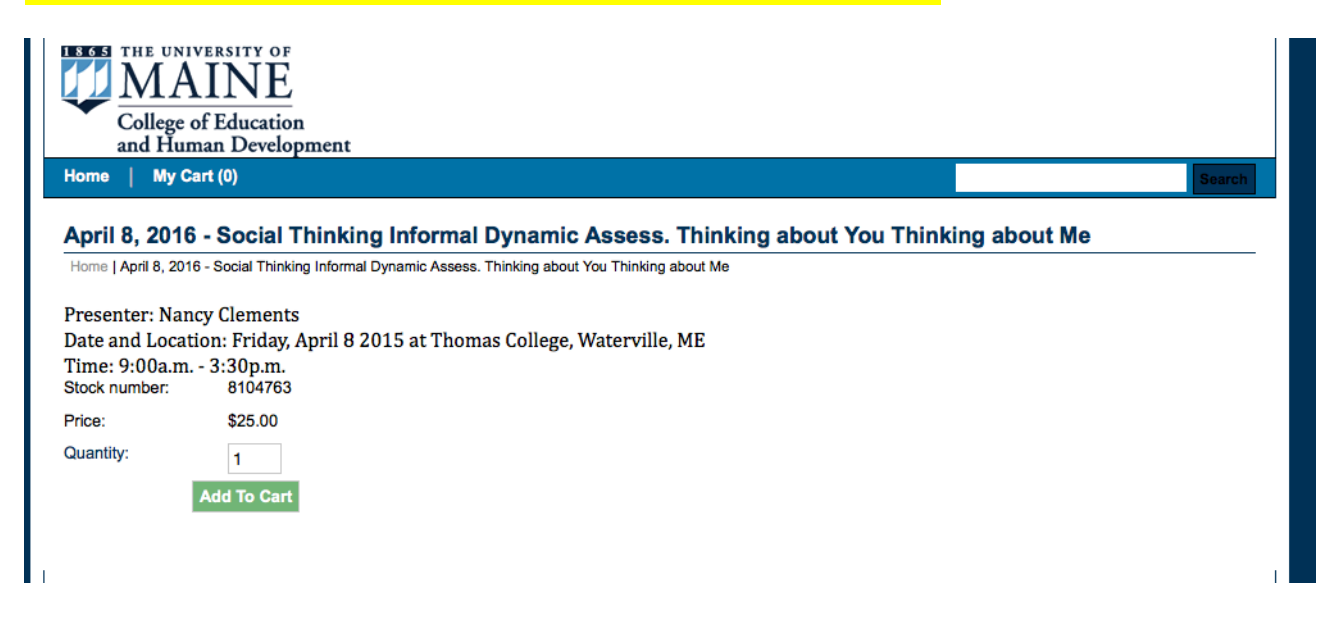

Enter your information in all required boxes.

| April 8, 2016 - Social Thinking Informal Dynamic Assess. Thinking about You Thinking about You Thinking abou |                   | Gair (0)                                     |                                                                                                    |
|----------------------------------------------------------------------------------------------------|-------------------|----------------------------------------------|----------------------------------------------------------------------------------------------------|
| April 8, 2016 - Social Thinking Informal Dynamic Assess. Thinking about You Thinking about Me<br>Thinking about Me - Options<br>Presenter: Nancy Clements<br>Date and Location: Friday, April 8 2015 at Thomas College, Waterville, ME<br>Time: 9:00a.m 3:30p.m.<br>*Indicates required Informal<br>Stock number: 8104763<br>Price: \$25.00<br>Quantity: 1<br>* Name<br>Rarissa Harnis<br>* Address<br>222 State Ave<br>* City<br>Rockland<br>* State<br>OH<br>* Postal Code<br>0/483<br>* School<br>Umaine<br>* School District<br>Umaine<br>* Email<br>Rarissa harnis@maine.edu<br>Phone Number<br>800 8099<br>* Payment Source<br>Price 10<br>* Payment Source<br>* Payment Source                                                                                                    |                   |                                              | S                                                                                                    |
| Hone J April 8, 2016 - Social Thinking Informal Dynamic Assess. Thinking about You Thinking about Me J April 8, 2016 - Social Thinking Informal Dynamic Assess. Thinking about You Thinking about Me - Options Presenter: Nancy Clements Date and Location: Friday, April 8 2015 at Thomas College, Waterville, ME Time: 9:00a.m 3:30p.m. *Indicates required informal Stock number: 8104763 Price: \$25.00 Quantity: 1 *Name Karissa Harris * Address 222 State Ave * City Rockland * State OH * Postal Code 07483 * School District Umaine * School District Umaine * Email Karissa Harris@maine.edu Phone Number 80 8080 * Pigeaid (§ -25.00) 2                                                                                                    | April 8, 201      | 6 - Social Thinking Informa                  | I Dynamic Assess. Thinking about You Thinking about Me                                                                |
| Triking about We - Options Presenter: Nancy Clements Date and Location: Friday, April 8 2015 at Thomas College, Waterville, ME Time: 9:00a.m 3:30p.m. *Indicates required informat Stock number: 8104763 Price: \$25.00 Quantity: 1 * Name Karlesa Harris * Address 222 State Ave * City Pootaland * State OH * Postal Code 07483 * School Umaine * School District Umaine * School District Umaine * Email Karlesa.harris@maine.adu Phone Number Bes 888 8989 * Payment Source Proped (§ 25.00) * Payment Source * Payment Source * Pootal Code * Postal Code * Payment Source * Payment Source * Pay   | Home   April 8, 2 | 016 - Social Thinking Informal Dynamic Asses | s. Thinking about You Thinking about Me   April 8, 2016 - Social Thinking Informal Dynamic Assess. Thinking about You |
| Presenter: Nancy Clements<br>Date and Location: Friday, April 8 2015 at Thomas College, Waterville, ME<br>Time: 9:00a.m 3:30p.m.<br>*Indicates required informal<br>Stock number: 8104763<br>Price: \$25.00<br>Quanitly: 1<br>* Name<br>Kariesa Flarins<br>* Address<br>222 State Ave<br>* City<br>Pooclaand<br>* State<br>OH<br>* Postal Code<br>07483<br>* School<br>Umaine<br>* School<br>Umaine<br>* School<br>Umaine<br>* School District<br>Umaine<br>* School District<br>Umaine<br>* Ernail<br>kariesa harris@maine.edu<br>Phone Number<br>Bet 88 8909<br>* Payment Source<br>Propel (§ -25.00) 2                                                                                                    | Thinking about M  | le - Options                                 |                                                                                                    |
| Date and Location: Friday, April 8 2015 at Thomas College, Waterville, ME Time: 9:00a.m 3:30p.m.  Indicates required informat Stock number: 8 104763 Price: \$ 255.00 Quantity: 1  Name Karisea Haris Address 222 State Ave City Rockland State OH Postal Code OH Postal Code OH Phone Number Isasea serve Propaid (§ -25.00) Phone Number Isasea serve Propaid (§ -25.00) Phone Number Propaid (§ -25.00) Phone Number Propaid (§ -25.00) Phone Number Propaid (§ -25.00) Phone Number Phone Number Propaid (§ -25.00) Phone Number Phone Number Phone    | Presenter: Na     | ancy Clements                                |                                                                                                    |
| Time: 9:00a.m 3:30p.m.  Indicates required informal Stock number: 8104763 Price: \$25.00 Quantity: 1  Name Karissa Harris Address 222 State Ave City Rockland State OH Postal Code 07483 School Umaine School Umaine School District Umaine School District Umaine School District Umaine Finail Karissa.harris@maine.edu Phone Number 1888 888 989 Seges Propaid (8-25.00) C                                                                                                    | Date and Loc      | ation: Friday, April 8 2015 at Tho           | mas College, Waterville, ME                                                                                           |
| Stock number:       8104763         Price:       \$25.00         Quantity:       1         * Name         Karissa Harris         * Address         222 State Ave         * City         Rockland         * State         OH         * Postal Code         07483         * School         Umaine         * School District         Umaine         * Email         Karises Begge         * Payment Source         Prepaid (§ -25.00)                                                                                                    | Time: 9:00a.r     | n 3:30p.m.                                   |                                                                                                    |
| Stock number: 8104763 Price: \$25.00 Quantity: 1  * Name Karissa Harris * Address 222 State Ave * City Rockland * State OH OH * Postal Code 07483 * School Umaine * School Umaine * School District Umaine * Email Karissa.harris@maine.edu Phone Number 888 88899 * Payment Source Prepaid (\$-25.00) ©                                                                                                    |                   |                                              | *Indicates required inform                                                                                            |
| Price: \$25.00<br>Quantity: 1<br>* Name<br>Karissa Harris<br>* Address<br>222 State Ave<br>* City<br>Rockland<br>* State<br>OH<br>* Postal Code<br>07483<br>* School<br>Umaine<br>* School District<br>Umaine<br>* School District<br>Umaine<br>* School District<br>Umaine<br>* School District<br>Umaine<br>* School District<br>B88 888 989<br>* Payment Source<br>Propaid (\$ -25.00)                                                                                                    | Stock number:     | 8104763                                      | indicates required month                                                                                              |
| Quantity: 1<br>* Name<br>Karissa Harris<br>* Address<br>222 State Ave<br>* City<br>Rockland<br>* State<br>OH<br>* Postal Code<br>Of/483<br>* School<br>Umaine<br>* School<br>Umaine<br>* School District<br>Umaine<br>* School District<br>Umaine<br>* Email<br>karissa.haris@maine.edu<br>Phone Number<br>888 8899<br>* Payment Source<br>Prepaid (§ -25.00)                                                                                                    | Price:            | \$25.00                                      |                                                                                                    |
| * Mame<br>Karissa Harris<br>* Address<br>222 State Ave<br>* City<br>Rockland<br>* State<br>OH<br>* Postal Code<br>O'483<br>* School<br>Umaine<br>* School<br>Umaine<br>* School District<br>Umaine<br>* School District<br>Umaine<br>* Email<br>karissa.harris@maine.edu<br>Phone Number<br>B88 888 999<br>* Payment Source<br>Prepaid (\$-25.00)                                                                                                    | Quantity          | 1                                            |                                                                                                    |
| * Name<br>Karissa Harris<br>* Address<br>222 State Ave<br>* City<br>Rockland<br>* State<br>OH<br>* Postal Code<br>07483<br>* School<br>Umaine<br>* School<br>Umaine<br>* School District<br>Umaine<br>* School District<br>Umaine<br>* Email<br>karissa.harris@maine.edu<br>Phone Number<br>888 888 8999<br>* Payment Source<br>Prepaid (§ -25.0)                                                                                                    | Quantity.         | • •·                                         |                                                                                                    |
| Karissa Harris   * Address   222 State Ave   * City   Rockland   * State   OH   * Postal Code   07483   * School   Umaine   * School District   Umaine   * Email   karissa.harris@maine.edu   Phone Number   888 888 8999   * Payment Source   Propaid (§ -25.00)                                                                                                    |                   | * Name                                       |                                                                                                    |
| * Address   222 State Ave   * City   Rockland   * State   OH   * Postal Code   07483   * School   Umaine   * School District   Umaine   * Email   karissa.harris@maine.edu   Phone Number   888 888 8999   * Payment Source   Propaid (§ -25.00)                                                                                                    |                   | Karissa Harris                               |                                                                                                    |
| * City<br>Rockland<br>* State<br>OH<br>* Postal Code<br>07483<br>* School<br>Umaine<br>* School District<br>Umaine<br>* School District<br>Umaine<br>* Email<br>karissa.harris@maine.edu<br>Phone Number<br>888 888 8999<br>* Payment Source<br>Prepaid (§ -25.00)                                                                                                    |                   | Address                                      |                                                                                                    |
| Rockland<br>* State<br>OH<br>* Postal Code<br>07483<br>* School<br>Umaine<br>* School District<br>Umaine<br>* School District<br>Umaine<br>* Email<br>karissa.harris@maine.edu<br>Phone Number<br>888 888 8999<br>* Payment Source<br>Prepaid (\$ -25.00)                                                                                                    |                   | * City                                       |                                                                                                    |
| * State<br>OH<br>* Postal Code<br>07483<br>* School<br>Umaine<br>* School District<br>Umaine<br>* School District<br>Umaine<br>* Email<br>karissa.harris@maine.edu<br>Phone Number<br>888 888 8999<br>* Payment Source<br>Prepaid (\$ -25.00)                                                                                                    |                   | Bockland                                     |                                                                                                    |
| OH   * Postal Code   07483   * School   Umaine   * School District   Umaine   * Email   karissa.harris@maine.edu   Phone Number   888 888 8999   * Payment Source   Prepaid (\$ -25.00)                                                                                                    |                   | * State                                      |                                                                                                    |
| * Postal Code<br>07483<br>* School<br>Umaine<br>* School District<br>Umaine<br>* Email<br>karissa.harris@maine.edu<br>Phone Number<br>888 888 8999<br>* Payment Source<br>Prepaid (\$ -25.00)                                                                                                    |                   | он                                           |                                                                                                    |
| 07483         * School         Umaine         * School District         Umaine         * Email         karissa.harris@maine.edu         Phone Number         888 888 8999         * Payment Source         Prepaid (\$ -25.00)                                                                                                    |                   | * Postal Code                                |                                                                                                    |
| * School<br>Umaine<br>* School District<br>Umaine<br>* Email<br>karissa.harris@maine.edu<br>Phone Number<br>888 888 8999<br>* Payment Source<br>Prepaid (\$ -25.00)                                                                                                    |                   | 07483                                        |                                                                                                    |
| Umaine * School District Umaine * Email karissa.harris@maine.edu Phone Number 888 888 8999 * Payment Source Prepaid (\$ -25.00)                                                                                                    |                   | * School                                     |                                                                                                    |
| * School District<br>Umaine<br>* Email<br>karissa.harris@maine.edu<br>Phone Number<br>888 888 8999<br>* Payment Source<br>Prepaid (\$ -25.00)                                                                                                    |                   | Umaine                                       |                                                                                                    |
| Umaine * Email karissa.harris@maine.edu Phone Number 888 888 8999 * Payment Source Prepaid (\$ -25.00)                                                                                                    |                   | * School District                            |                                                                                                    |
| * Email<br>karissa.harris@maine.edu<br>Phone Number<br>888 888 8999<br>* Payment Source<br>Prepaid (\$ -25.00)                                                                                                    |                   | Umaine                                       |                                                                                                    |
| karissa.harris@maine.edu Phone Number 888 888 8999 * Payment Source Prepaid (\$ -25.00)                                                                                                    |                   | * Email                                      |                                                                                                    |
| Phone Number 888 888 8999   * Payment Source Prepaid (\$ -25.00)                                                                                                    |                   | karissa.harris@maine.edu                     |                                                                                                    |
| 888 888 8999<br>★ Payment Source<br>Prepaid (\$ -25.00)  ○                                                                                                    |                   | Phone Number                                 |                                                                                                    |
| Prepaid (\$ -25.00)                                                                                                    |                   | 888 888 8999                                 |                                                                                                    |
| Prepaid (\$ -25.00)                                                                                                    |                   | Payment Source                               |                                                                                                    |
|                                                                                                    |                   | Prepaid (\$ -25.00)                          |                                                                                                    |

Check your information and edit/update as needed; Continue shopping or checkout to complete.

| and Human Develop                                        | nent                                                                          |                 |       |
|----------------------------------------------------------|-------------------------------------------------------------------------------|-----------------|-------|
| lome   My Cart (1)                                       |                                                                               |                 | Searc |
| Cart                                                     |                                                                               |                 |       |
| Home   April 8, 2016 - Social Thinking                   | Informal Dynamic Assess. Thinking about You Thinking about Me   Shopping Cart |                 |       |
| Items in your Cart                                       |                                                                               |                 |       |
| Item Name                                                |                                                                               | Quantity Remove | Amou  |
| April 8, 2016 - Social Thinking<br>Stock number: 8104763 | Informal Dynamic Assess. Thinking about You Thinking about Me                 | 1               | \$0.  |
| Name:                                                    | Karissa Harris                                                                |                 |       |
| Address:                                                 | 222 State Ave                                                                 |                 |       |
| City:                                                    | Rockland                                                                      |                 |       |
| State:                                                   | OH                                                                            |                 |       |
| Postal Code:                                             | 07483                                                                         |                 |       |
| School:                                                  | Umaine                                                                        |                 |       |
| School District:                                         | Umaine                                                                        |                 |       |
| Email:                                                   | karissa.harris@maine.edu                                                      |                 |       |
| Phone Number:                                            | 888 888 8999                                                                  |                 |       |
|                                                          | Prepaid                                                                       |                 |       |
| Payment Source:                                          |                                                                               |                 |       |

Enter your contact email;

Be sure to click Continue to complete your registration.

|                                                                                                    |                                                                                                    |               | Sear                 |
|----------------------------------------------------------------------------------------------------|----------------------------------------------------------------------------------------------------|---------------|----------------------|
| eliverv Address                                                                                                    |                                                                                                    |               |                      |
| Home   Cart   Address   Payment Me                                                                                                    | thods   Review   Receipt                                                                                                    |               |                      |
| Contact Information                                                                                                    |                                                                                                    | Order Summary |                      |
| Please enter the email address                                                                                                    | for this Order.                                                                                                    | Item Total:   | \$0.0                |
|                                                                                                    | *Indicates required information                                                                                                    | Total:        | \$0.0                |
| * Email Address                                                                                                    | karissa.harris@maine.edu                                                                                                    |               |                      |
| Continue                                                                                                    |                                                                                                    |               |                      |
| Continue                                                                                                    |                                                                                                    |               |                      |
| Continue                                                                                                    |                                                                                                    |               |                      |
| Continue<br>tems in your Cart                                                                                                    |                                                                                                    |               |                      |
| Continue<br>tems in your Cart<br>tem Name                                                                                                    |                                                                                                    | Quantity      | Amou                 |
| Continue<br>tems in your Cart<br>tem Name<br>April 8, 2016 - Social Thinking<br>Stock number: 8104763                                                                                                    | Informal Dynamic Assess. Thinking about You Thinking about Me                                                                                                    | Quantity<br>1 | <b>Αποι</b><br>\$0.  |
| tems in your Cart<br>tem Name<br>April 8, 2016 - Social Thinking<br>Stock number: 8104763<br>lame:                                                                                                    | Informal Dynamic Assess. Thinking about You Thinking about Me<br>Karissa Harris                                                                                                    | Quantity<br>1 | Amou<br>\$0.         |
| tems in your Cart<br>tem Name<br>April 8, 2016 - Social Thinking<br>Stock number: 8104763<br>Name:<br>Address:                                                                                                    | Informal Dynamic Assess. Thinking about You Thinking about Me<br>Karissa Harris<br>222 State Ave                                                                                            | Quantity<br>1 | <b>Amo</b><br>\$0.   |
| tems in your Cart<br>tem Name<br>April 8, 2016 - Social Thinking<br>Stock number: 8104763<br>Name:<br>Address:<br>Dity:                                                                                                 | Informal Dynamic Assess. Thinking about You Thinking about Me<br>Karissa Harris<br>222 State Ave<br>Rockland                                                                                | Quantity<br>1 | <b>Ато</b><br>\$0.   |
| tems in your Cart<br>tem Name<br>April 8, 2016 - Social Thinking<br>Stock number: 8104763<br>Vame:<br>Address:<br>Dity:<br>State:                                                                                       | Informal Dynamic Assess. Thinking about You Thinking about Me<br>Karissa Harris<br>222 State Ave<br>Rockland<br>OH                                                                          | Quantity<br>1 | <b>Amo</b> t<br>\$0. |
| tems in your Cart<br>tem Name<br>April 8, 2016 - Social Thinking<br>Stock number: 8104763<br>Vame:<br>Address:<br>Dity:<br>State:<br>Postal Code:                                                                       | Informal Dynamic Assess. Thinking about You Thinking about Me<br>Karissa Harris<br>222 State Ave<br>Rockland<br>OH<br>0H<br>07483                                                           | Quantity<br>1 | <b>Ато</b> .<br>\$0. |
| Continue<br>tems in your Cart<br>tem Name<br>April 8, 2016 - Social Thinking<br>stock number: 8104763<br>Name:<br>Address:<br>Dity:<br>State:<br>Postal Code:<br>School:                                                | Informal Dynamic Assess. Thinking about You Thinking about Me<br>Karissa Harris<br>222 State Ave<br>Rockland<br>OH<br>07483<br>Umaine                                                       | Quantity<br>1 | <b>Amo</b> ر<br>\$0. |
| Continue<br>tems in your Cart<br>tem Name<br>April 8, 2016 - Social Thinking<br>Stock number: 8104763<br>Hame:<br>Address:<br>Dity:<br>State:<br>Postal Code:<br>School:<br>School District:                            | Informal Dynamic Assess. Thinking about You Thinking about Me<br>Karissa Harris<br>222 State Ave<br>Rockland<br>OH<br>07483<br>Umaine<br>Umaine                                             | Quantity<br>1 | Amot<br>\$0          |
| Continue<br>tems in your Cart<br>tem Name<br>April 8, 2016 - Social Thinking<br>Stock number: 8104763<br>Name:<br>Address:<br>Dity:<br>State:<br>Postal Code:<br>School District:<br>Email:                             | Informal Dynamic Assess. Thinking about You Thinking about Me<br>Karissa Harris<br>222 State Ave<br>Rockland<br>OH<br>07483<br>Umaine<br>Umaine<br>karissa.harris@maine.edu                 | Quantity<br>1 | <b>Amo</b> ر<br>\$0. |
| Continue<br>tems in your Cart<br>tem Name<br>April 8, 2016 - Social Thinking<br>Stock number: 8104763<br>Vame:<br>Address:<br>City:<br>State:<br>Postal Code:<br>School:<br>School District:<br>Email:<br>Phone Number: | Informal Dynamic Assess. Thinking about You Thinking about Me<br>Karissa Harris<br>222 State Ave<br>Rockland<br>OH<br>07483<br>Umaine<br>Umaine<br>karissa.harris@maine.edu<br>888 888 8999 | Quantity<br>1 | Ато.<br>\$0.         |

If you have successfully registered, you will receive the following message and you will receive an email at the address you listed on this form.

| lome My Cart (0)                                                                                    |                                                                                        |                   |              |
|----------------------------------------------------------------------------------------------------|----------------------------------------------------------------------------------------|-------------------|--------------|
|                                                                                                    |                                                                                        |                   | Searc        |
| Order Receipt                                                                                       |                                                                                        |                   |              |
| hank you! This is your Order summary.                                                               |                                                                                        |                   |              |
| n Order confirmation email was sent to the followi                                                  | no address: karissa barris@maine.edu                                                   |                   |              |
|                                                                                                    | ig adaroso. Kanoba.namo@inamo.oda                                                      |                   |              |
| Print Continue Shopping                                                                             |                                                                                        |                   |              |
| Order #385116 Maine Autism Institute                                                                | for Education and Research                                                             |                   |              |
| Item Information                                                                                    |                                                                                        | Quantity          | Αποι         |
| April 8, 2016 - Social Thinking Informal Dynamic A                                                  | ssess. Thinking about You Thinking about Me                                            | 1                 | \$0.0        |
| Stock number: 9104762                                                                               |                                                                                        |                   |              |
| Name:                                                                                               | Karissa Harris                                                                         |                   |              |
| Address:                                                                                            | 222 State Ave                                                                          |                   |              |
| City:                                                                                               | Rockland                                                                               |                   |              |
|                                                                                                    |                                                                                        |                   |              |
| State:                                                                                              | OH                                                                                     |                   |              |
| State:<br>Postal Code:                                                                              | OH<br>07483                                                                            |                   |              |
| State:<br>Postal Code:<br>School:                                                                   | OH<br>07483<br>Umaine                                                                  |                   |              |
| State:<br>Postal Code:<br>School:<br>School District:                                               | OH<br>07483<br>Umaine<br>Umaine                                                        |                   |              |
| State:<br>Postal Code:<br>School:<br>School District:<br>Email:                                     | OH<br>07483<br>Umaine<br>Umaine<br>karissa.harris@maine.edu                            |                   |              |
| State:<br>Postal Code:<br>School:<br>School District:<br>Email:<br>Phone Number:                    | OH<br>07483<br>Umaine<br>Umaine<br>karissa.harris@maine.edu<br>888 888 8999            |                   |              |
| State:<br>Postal Code:<br>School:<br>School District:<br>Email:<br>Phone Number:<br>Payment Source: | OH<br>07483<br>Umaine<br>Umaine<br>karissa.harris@maine.edu<br>888 888 8999<br>Prepaid |                   |              |
| State:<br>Postal Code:<br>School:<br>School District:<br>Email:<br>Phone Number:<br>Payment Source: | OH<br>07483<br>Umaine<br>Umaine<br>karissa.harris@maine.edu<br>888 888 8999<br>Prepaid | SubTotal:         | \$0.         |
| State:<br>Postal Code:<br>School:<br>School District:<br>Email:<br>Phone Number:<br>Payment Source: | OH<br>07483<br>Umaine<br>Umaine<br>karissa.harris@maine.edu<br>888 888 8999<br>Prepaid | SubTotal:<br>Tax: | \$0.<br>\$0. |